| S            | Е                       | R                        | V                         | Ι                 | С                             | Е                          | Ν                                   | 0                     | Т         | E |
|--------------|-------------------------|--------------------------|---------------------------|-------------------|-------------------------------|----------------------------|-------------------------------------|-----------------------|-----------|---|
| 11           | 560 50                  | micond                   | luoton                    | Domon             | motor                         | (<br>nolwzow               | SUPERSEDE                           | S: NON                | E         |   |
| 41           | JUC SE                  | meonu                    |                           | r al al           | neter F                       | Maryzer                    |                                     |                       |           |   |
| Sei          | rial Num                | bers: See                | below.                    |                   |                               |                            |                                     |                       |           |   |
| Fir          | rmware                  | Update                   | to Fix                    | HRVS              | U/VMU                         | Diag Fa                    | il Problem                          |                       |           |   |
| Du           | plicate S               | ervice No                | tes:                      |                   |                               |                            |                                     |                       |           |   |
| 41:<br>41:   | 55C-01 S                | Serial Nur<br>Serial Nur | nbers: JP<br>nbers: JP    | 10E001<br>10E001  | 01 / JP1<br>01 / JP1          | 0E00123<br>0E00125         |                                     |                       |           |   |
| То           | be Perfo                | ormed by:                | Agilent-                  | qualifie          | ed person                     | inel                       |                                     |                       |           |   |
| Sit          | uation:                 |                          |                           |                   |                               |                            |                                     |                       |           |   |
| In t<br>It i | the VSU/<br>s caused l  | VMU diag                 | g test, the ect of the    | error 1<br>SMU c  | 0057 occ<br>controller        | curs. But the firmware     | e VSU/VMU b<br>(SMUC 04.00).        | oard is no            | t broken. |   |
| Sol          | lution/Ac               | ction:                   |                           |                   |                               |                            |                                     |                       |           |   |
| Up           | date the S              | SMU cont                 | roller (SN                | 4UC) fi           | irmware                       | to 04.01 by                | using the follo                     | wing proc             | edure:    |   |
| 1.           | Go to the               | following                | location                  |                   |                               |                            |                                     |                       |           |   |
| f            | tp://hpyid              | mk.jpn.ag                | ilent.com                 | /dist/dc          | c_para/41                     | 55C/firmw                  | are /HOSTC03                        | .00/SMU               | C04.01/   |   |
| 2. t         | Save the '<br>ransfer m | h0300_s0<br>ode to get   | 401.zip'<br>the file.)    | file to a         | ı local ter                   | mporary dii                | rectory. (Use th                    | e BINAR               | Υ         |   |
| 3. ]<br>c    | Extract di<br>compresse | rectories and file. For  | and files f<br>ar directo | from the ries (di | e 'h0300 <u></u><br>sk1, disk | _s0401.zip<br>2, disk3, ar | ' file, which is and disk4) are cro | a 'zip' typ<br>eated. | e         |   |
|              |                         |                          |                           |                   |                               | I                          | DATE: May                           | 2001                  |           |   |

## ADMINISTRATIVE INFORMATION

| SERVICE NOTE CLAS     | MODIFICATION:                                                                         | RECOMMENDED                                                                                                    |
|-----------------------|---------------------------------------------------------------------------------------|----------------------------------------------------------------------------------------------------|
| ACTION<br>CATEGORY:   | <ul> <li>IMMEDIATELY</li> <li>ON SPECIFIED FAILURE</li> <li>AGREEABLE TIME</li> </ul> | STANDARDS:<br>LABOR 0.5 Hours                                                                                                  |
| LOCATION<br>CATEGORY: | <ul> <li>CUSTOMER INSTALLABLE</li> <li>ON-SITE</li> <li>SERVICE CENTER</li> </ul>     | SERVICE     RETURN     USED     RETURN       INVENTORY:     SCRAP     SCRAP     SCRAP       SEE TEXT     SEE TEXT     SEE TEXT |
| AVAILABILITY:         | PRODUCT'S SUPPORT LIFE                                                                | AGILENT RESPONSIBLE UNTIL: May 2003                                                                                            |
| AUTHOR: TW            | ENTITY: 3300                                                                          | ADDITIONAL INFORMATION:                                                                                                    |

| © 2001 AGILENT TECHNOLOGIES |
|-----------------------------|
| PRINTED IN U.S.A.           |

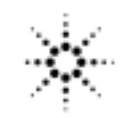

4156C-01

- 4. Copy the files in each directory to a 3.5-inch disk and label the disk.For example, after you have copied the files in the 'disk1' directory, label it "disk1".
- 5. Turn off the 4155C/4156C.
- 6. Insert "disk1" into the 4155C/4156C and turn on the 4155C/4156C.
- 7. Press the {Yes} primary softkey to start the firmware update.
- 8. Replace the disks according to the displayed instructions. use disks in the following sequence:
  - disk1 disk 2 disk3 disk1 disk4 Note that "disk1" is used twice.
- 9. Wait until the update process completes.
- 10. Remove the disk and cycle the power.
- 11. Check the HOSTC and SMUC revisions on the [System]->{Config} page.
- To do this update, 41501A, B SMU/PGU Expander is not necessary.